# [ビジネスIB] [ほっと君WebJr.] くご利用ガイド>

## く電子証明書失効・再発行編>

★ご使用パソコンを入替する際に必要な操作です★

ご使用パソコンの入替操作の流れ

①パソコンを入替するユーザの電子証明書を失効 (<u>失効操作はマスターユーザまたは管理者ユーザのみ可能</u>)

<入替するユーザがマスターユーザまたは管理者ユーザの場合> マスターユーザまたは管理者ユーザが入替前の自身のパソコンから 失効操作をしてください

<入替するユーザが一般ユーザの場合> マスターユーザまたは管理者ユーザに失効操作を依頼してください ※一般ユーザには失効操作権限はありません

②入替後の新しいパソコンで電子証明書発行アプリ取得

③電子証明書発行アプリから電子証明書を発行 (<u>電子証明書の失効手続きが完了している各ユーザ</u>)

④[ビジネスIB][ほっと君WebJr.]にログイン

| [ビ:                   | ジネスIB][ほっと君WebJ                    | r.]の設定・操作に関するお問合せ先                                          |    |
|-----------------------|------------------------------------|-------------------------------------------------------------|----|
| [ビジネス<br><b>ひひ</b> 。  | SIB]ほくぎんほっとコールセンター<br>0120-896-963 | [ほっと君WebJr.]ほくぎんほっとコールセンター<br>つつ。0120-896-916               |    |
| フリーダ<br>Webサ<br>E-mai | イヤル受付時間 (平 日) 9:(                  | 00~17:00(但し、銀行休業日を除きま<br>igin.co.jp/<br>tugin.co.jp(ビジネスIB) | ミす |

#### 電子証明書失効 [ マスターユーザ・管理者ユーザ ]

パソコンを入替するユーザの電子証明書を失効後、入替後の新しいパソコンで電子証明書の再発行をす る必要があります。

★電子証明書の失効操作はマスターユーザまたは管理者ユーザのみ可能です★

#### 手順1 業務を選択

|   | <sup>™</sup><br>一括データ<br>伝送サービス | €<br>一般ファイル伝送 | し<br>残高・明細照会 | (A)<br>振込振替 | 正 税金各種料金 ペイジー払込 | <b>〕</b><br>承認     | 管理業務     | く<br>その他サービス | 「管理業務」メニューをクリ<br>ックしてください。<br>続いて業務選択画面が表示 |
|---|---------------------------------|---------------|--------------|-------------|-----------------|--------------------|----------|--------------|--------------------------------------------|
| f | <b>管理業務</b> 美                   | 業務選択          |              |             |                 |                    |          | BSSK001      | られます。<br>「利用者管理」ボタンをクリ<br>ックしてください。        |
|   | 企業管理                            |               | >            | 企業情報の照会     | などを行うことカ        | ができます。             |          |              |                                            |
|   | 利用者管理                           | 1             | >            | 利用者情報の照     | 会などを行うこと        | <del>:ができます。</del> |          |              | 利用者管理                                      |
|   | 操作履歴縣                           |               | >            | ご自身または他     | の利用者が行った        | 上操作の履歴照会           | を行うことができ | きます。         |                                            |

## 手順2 利用者管理メニューを選択

| 利用者管理作業内容選択 | BRSK001                                   | │ 利用者管理メニュー画面が<br>│ 表示されます.         |
|-------------|-------------------------------------------|-------------------------------------|
| 自身の情報の変更・照会 |                                           | 「 <b>証明書失効」</b> ボタンをクリ<br>ックしてください。 |
| パスワード変更     | > 自身のログインパスワード、確認パスワードを変更できます。            |                                     |
| 利用者情報の照会    | > 利用者(自身の)情報を照会できます。                      |                                     |
| 利用者情報の管理    |                                           |                                     |
| 利用者情報の管理    | 利用者情報の新規登録、登録されている利用者情報の照会、変更、または削除が可能です。 |                                     |
| 利用者停止・解除    |                                           |                                     |
| 利用者停止・解除    | > 利用者のサービス停止、停止解除が可能です。                   |                                     |
| 証明書失効       |                                           | 証明書失効                               |
| 証明書失効       | > パソコンの機種変更等をする際に利用します。                   |                                     |

## 手順3 対象の利用者を選択

| 利用者管:<br>利用者 会。<br>証明書<br>利用者 | 理 利用者-<br>取 証明書失効<br>の失効を行う利用<br><b>1一覧</b> | - <b>覧</b><br>) <u>失端完了</u><br>用者を選択の上、 | 「失効」ボタンを押し | てください。   |                   |             | BRSKO1           | 利用者一覧画面が表示されます。<br>利用者一覧から対象の利用者を選<br>択し、「 <b>失効」</b> ボタンをクリックし<br>てください。 |
|-------------------------------|---------------------------------------------|-----------------------------------------|------------|----------|-------------------|-------------|------------------|---------------------------------------------------------------------------|
|                               |                                             | 2                                       |            |          | 並び順:              | ログインID ▼    | <b>屛版▼</b> (再表示) |                                                                           |
| 選択                            | ログインID                                      | 利用者名                                    | 利用者区分      | 証明書状態    |                   | 証明書有        | 动期限              |                                                                           |
| 0                             | hanakodt                                    | 北銀 花子                                   | 管理者ユーザ     | 発行済      | 2010 <sup>£</sup> | F10月01日 10時 | 10分30秒           |                                                                           |
| 10                            | ichirodt                                    | データー朗                                   | 一般ユーザ      | 1 有効期限切れ | ×                 |             |                  |                                                                           |
| -0                            | jirodt                                      | データニ郎                                   | マスターユーザ    | 未発行      | -                 |             |                  | 利用者一覧                                                                     |
| .0                            | sachikodt                                   | データ幸子                                   | 一般ユーザ      | 失効済      | . <del></del>     |             |                  |                                                                           |
| 0                             | tarodt                                      | データ太郎                                   | 管理者ユーザ     | 🚺 更新可    | 2010 <sup>4</sup> | F10月20日 08時 | 59分59秒           |                                                                           |
|                               |                                             | ( 1                                     | 明者管理メニューへ  | 美効       |                   | »)<br>•     |                  | 失効                                                                        |

## 手順4 証明書失効

| 利用者管理 証明書失効研                   | 228<br>矢効実7 〉         | ■====================================       |
|--------------------------------|-----------------------|---------------------------------------------|
| 以下の利用者の証明書を失効<br>内容を確認の上、「実行」が | します。<br>タンを押してください。   | 認パスワード」を入力し、 <b>「実行」</b><br>ボタンをクリックしてください。 |
| 証明書失効の対象利用者                    |                       |                                             |
| ログインID                         | hanakodt              |                                             |
| 利用番名                           | 北銀 花子                 |                                             |
| 証明書状態                          | 発行済                   |                                             |
| 証明書有効明褪                        | 2010年10月01日 10時10分30秒 |                                             |
| 認証項目                           |                       |                                             |
| 確認パスワード                        | a                     | 確認パスワード                                     |
| Teacorthy Insecond in New York |                       |                                             |
|                                | く戻るまた                 |                                             |
|                                |                       | 7                                           |

#### 手順5 失効完了

| 利用者管理 証明書失效  | 結果                     | 証明書失効結果画面が表示されます                       |
|--------------|------------------------|----------------------------------------|
| 「閉じる」ボタンを押して | 、ブラウザを閉じてください。         | 失効結果をご確認ください。                          |
| 証明書の失効結果     |                        |                                        |
| ログインID       | hanakodt               |                                        |
| 利用者名         | 北跟花子                   | ────────────────────────────────────── |
| 証明書状態        | 失妨済                    |                                        |
|              | (× 職Cる)                |                                        |
| ※ログイン        | Dが表示されますので、ログインIDをメモにI | 取るか、または本画面を印刷してください。                   |

#### ■各ユーザ(担当者)が入替後の新しいパソコンで行う登録です。

#### 手順1 当行ホームページからログイン

「法人・個人事業者のお客さま」ボタンをクリック後、「ログイン」ボタンをクリックしてください。 ※Widows10はデスクトップモードでのご利用となります。

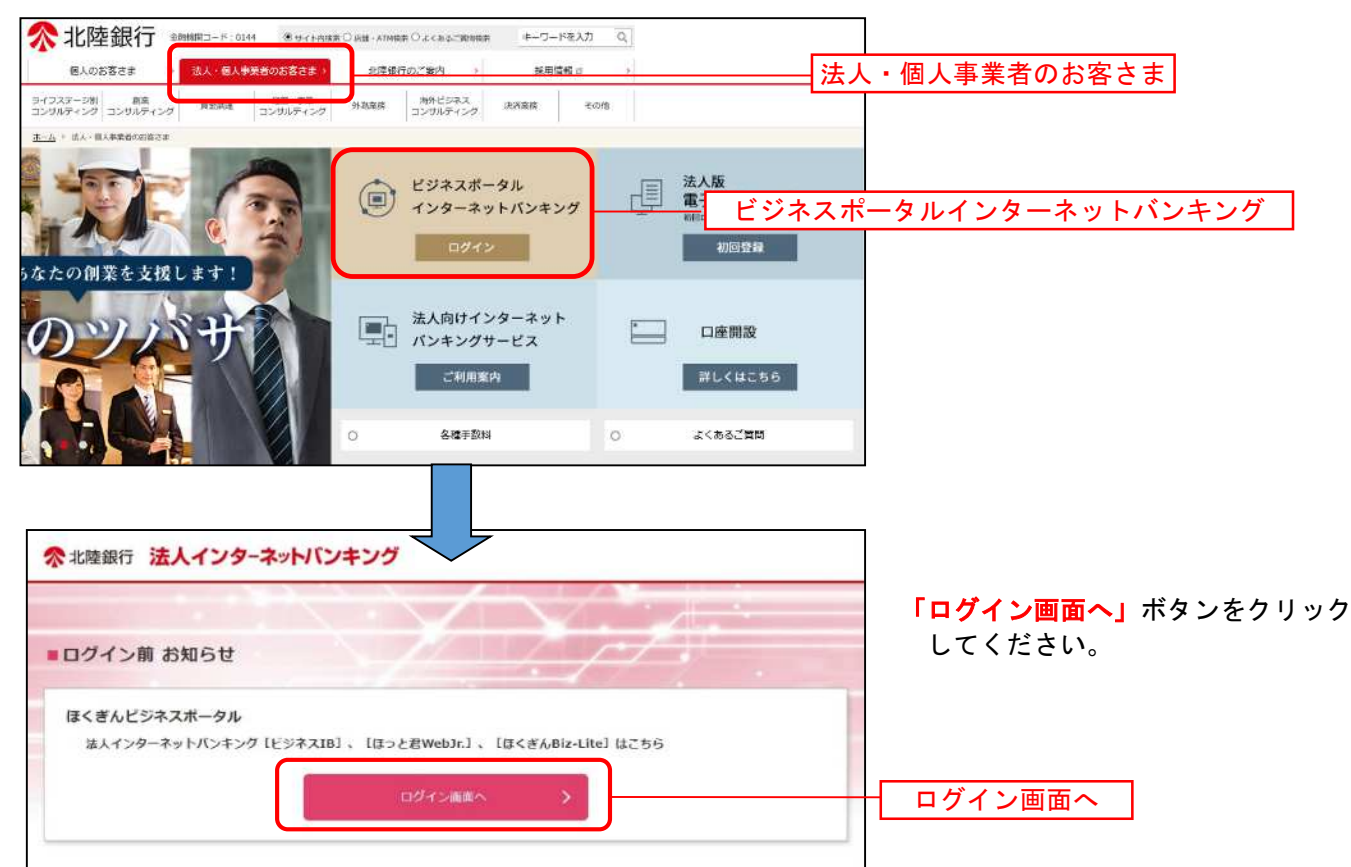

#### 手順2 電子証明書発行アプリ取得

①ログイン画面が表示されます。「電子証明書発行」をクリックしてください。

| 電子証明書方式のお客さま                                                                           | ID・パスワード方式のお客さま                              |   |
|----------------------------------------------------------------------------------------|----------------------------------------------|---|
| 「ログイン」ボタンを押してください。                                                                     |                                              |   |
| ログイン                                                                                   | ログインIDとログインバスワードを入力して、<br>「ログイン」ボタンを押してください。 |   |
|                                                                                        | ログインID                                       |   |
| 新たに利用者登録したユーザ(管理者ユーザ・一般ユーザ)の証明書の<br>発行や、証明書を再取得される方は、「電子証明書発行」ボタンより証<br>明書の発行を行ってください。 | ログインパスワード                                    |   |
| 電子証明書発行                                                                                |                                              | ■ |
| 電子証明書の再発行が必要になるケース                                                                     | ログイン                                         |   |
| ・電子証明書の有効期限が切れた場合                                                                      |                                              |   |
| <ul> <li>・ ID・パスワード方式から電子証明書方式に変更されたお客<br/>さまも、こちらから電子証明書を取得してください。</li> </ul>         |                                              |   |
|                                                                                        |                                              |   |

#### ②証明書取得認証画面(証明書発行アプリダウンロード・起動画面)が開きます。

「証明書発行アプリのダウンロード」をクリックします。

| 証明書取得                                 | 証明書取得認証<br>B                                                                                                    | SMS001 |
|---------------------------------------|----------------------------------------------------------------------------------------------------|--------|
|                                       | 書取得 処理中 取得完了                                                                                                    |        |
| ログインII                                | 取得まで完了しているお客様                                                                                                    |        |
| ご利用環境で<br>ダウンロード<br>ダウンロード4<br>アプリをイン | 電子証明書発行にはアプリのダウンロードが必要です。<br>っていない場合は、「証明書発行アプリのダウンロード」ボタンを押してください。<br>にアプリのインストールを行い、アプリより電子証明書発行を行ってください。<br>トール済の場合は、「証明書発行アプリの起動」ボタンを押してください。 |        |

③ダウンロードされた「証明書発行アプリ(インストーラ)」を開きます。

| <edge 画面例=""></edge> | (右上に表示されます)        | <chrome 画面例=""> (左下に表示されます)</chrome>          |
|----------------------|--------------------|-----------------------------------------------|
|                      | 6 6 ±              | W4(0)                                         |
| ダウンロード               | Ľ Q … ♪            | この種類のファイルは常に聞く(A)                             |
| cc0144setup.ms       |                    | フォルダを開 「へ」 をクリックしメニューから                       |
| 19 ファイルを開く           | 「ファイルを開く」をクリックします。 | 1 cc0144setup.msi ヘ キャンセル(<br>「開く(O」をクリックします。 |

#### ④セットアップ画面が表示されますので、「次へ」をクリックします。

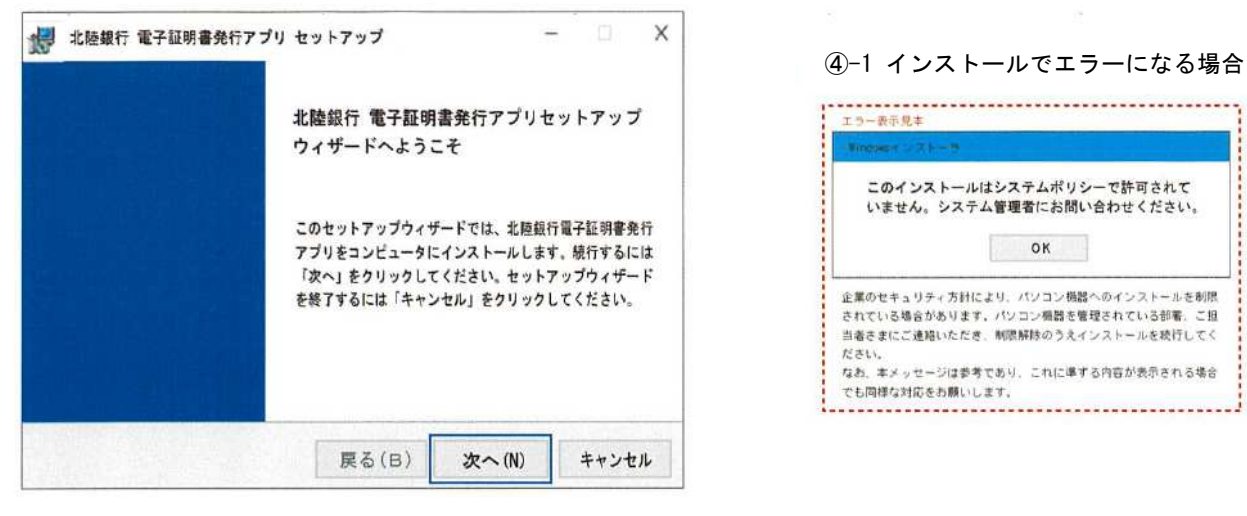

| 5 | 北陸銀行 電子証明書発行アプリ            | セットアップ              | -             | 130  | X   |
|---|----------------------------|---------------------|---------------|------|-----|
|   | インストール先フォルダー               |                     |               |      |     |
|   | 規定のフォルダーヘインストールする場合        | きには「次へ」をクリックし、別のフォ) | レダーを選択するには [… | *C   |     |
|   |                            |                     |               |      |     |
|   |                            |                     |               |      |     |
|   | 北陸銀行 電子証明書発行アプリをイ          | ンストール先:             |               |      |     |
|   |                            |                     |               |      |     |
|   | G:¥Program Files (X86)¥014 | 4                   | 100           |      |     |
|   | 変更(C)                      |                     |               |      |     |
|   |                            |                     |               |      |     |
|   |                            |                     |               |      |     |
|   |                            |                     |               |      |     |
|   |                            |                     |               |      |     |
|   |                            |                     |               | 1.25 |     |
|   |                            | <b>夏</b> る(p)       | Vitr a (N)    | **** | 11. |

⑤インストール先フォルダーの選択画面が表示されますので、「次へ」をクリックします。

⑥インストール確認画面が表示されます。「インストール」をクリックします。

| 北陸銀行 電子証明書発行アプリ セットアップ                                                         | -                          | 0            | ×  |                                                             |
|--------------------------------------------------------------------------------|----------------------------|--------------|----|-------------------------------------------------------------|
| 北陸銀行 電子証明書発行アプリのインストール準備完了:                                                    |                            |              |    |                                                             |
| インストールを開始するには「インストール」をクリックしてください<br>変更するには「戻る」をクリックしてください。ウィザードを終了する<br>てください。 | 、インストール設定を確<br>には「キャンセル」をク | 想または<br>リックし |    |                                                             |
|                                                                                |                            |              |    | ⑥-1 インストール途中にユーザアカウント<br>制御画面が表示された場合は、「はい」<br>をクリックしてください。 |
| 戻る(B) インス                                                                      | トール (I)                    | キャンセ         | IL | ユーザアホウント制度<br>このアブリがデバイスに変更を加えることを<br>許可しますか?               |
|                                                                                |                            |              |    | cc0144setup.msi                                             |

いいえ

はい

..........

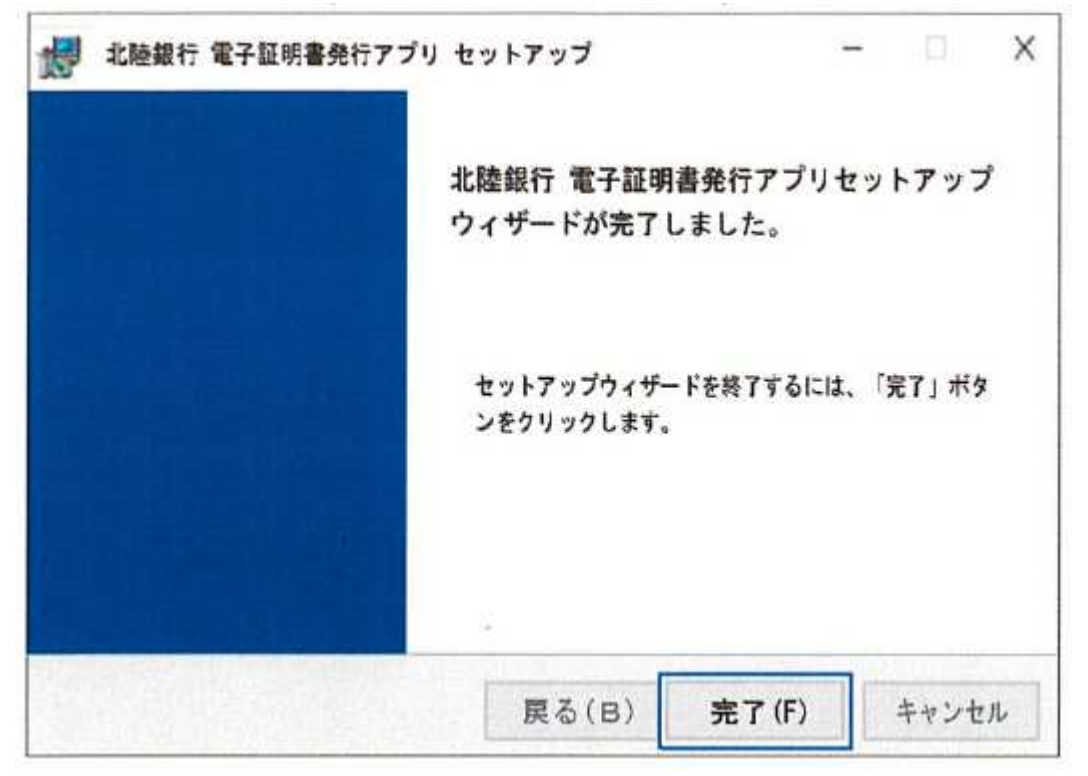

⑦セットアップ完了画面が表示されます。「完了」ボタンをクリックするとセットアップが終了します。

続いて、「電子証明書発行アプリ」から電子証明書を発行します。

## 手順3 電子証明書の発行手順

#### ① ログインから「電子証明書発行」をクリックしてください。

| 電子証明書方式のお客さま                                                                                           | ID・パスワード方式のお客さま                              |         |
|----------------------------------------------------------------------------------------------------|----------------------------------------------|---------|
| 「ログイン」ボタンを押してください。                                                                                     |                                              |         |
| ログイン                                                                                                   | ログインIDとログインバスワードを入力して、<br>「ログイン」ボタンを押してください。 |         |
|                                                                                                    | ログインID                                       |         |
| 新たに利用者登録したユーザ(管理者ユーザ・一般ユーザ)の証明書の<br>発行や、証明書を再取得される方は、「電子証明書発行」ボタンより証<br>明書の発行を行ってください。                 | ログインパスワード                                    |         |
| 電子証明書発行                                                                                                |                                              | 電子証明書発行 |
| 中国第二日本の日本になるケース                                                                                        | ログイン                                         |         |
| ・電子証明書の有効期限が切れた場合                                                                                      |                                              |         |
| <ul> <li>お使いのパソコンを変更された場合</li> <li>ID・パスワード方式から電子証明書方式に変更されたお客<br/>さまも、こちらから電子証明書を取得してください。</li> </ul> |                                              |         |
| とようべ こうつかつ 単丁証明督を取得し いください。                                                                            |                                              |         |

② 証明書取得認証画面(証明書発行アプリダウンロード・起動画面)が開きます。

「証明書発行アプリの起動」をクリックします。

| 証明書取得 証明書取                                                   | 得認証                                                                                                    |                           | BSMS001         |
|--------------------------------------------------------------|----------------------------------------------------------------------------------------------------|---------------------------|-----------------|
| 個人認証 証明書取得                                                   | 処理中 取得完了                                                                                                    |                           |                 |
| ログインID取得まで                                                   | 完了しているお客様                                                                                                    |                           |                 |
| ご利用環境での電子証明書<br>ダウンロードしていない場<br>ダウンロード後にアプリの<br>アプリをインストール済の | 発行にはアプリのダウンロードが必要です。<br>合は、「証明書発行アプリのダウンロード」ボタンを押<br>インストールを行い、アプリより電子証明書発行を行っ<br>湯合は、「証明書発行アプリの起動」ボタンを押してく: | してください。<br>てください。<br>ださい。 |                 |
|                                                              | ▲ 証明書発行アプリのダウンロード                                                                                            | 証明書発行アプリの起動               | 証明書発行<br>アプリの起動 |
|                                                              | (人)中断                                                                                                    |                           |                 |
|                                                              |                                                                                                    |                           |                 |

②アプリの証明書取得画面が開きます。「証明書発行」を押します。

| 🛃 北陸銀行 電子証明書発行アプリ セットアップ                                           | 2 | 10 | Х      |
|--------------------------------------------------------------------|---|----|--------|
| 証明書取得                                                              |   | 0  | CHK001 |
| 証明書発行<br>証明書発行を行う場合は、「証明書発行」ボタンを押下し、表示する画面で必要情報を入力してください。<br>証明書発行 |   |    |        |
| 証明書更新<br>証明書更新を行う場合は、更新する証明書をリストから選び、「証明書更新」ボタンを押してください。           |   |    |        |
| 証明書更新                                                              |   |    |        |

#### ③証明書取得認証画面が開きます。

「ログインID」「ログインパスワード」それぞれを入力し「認証して発行」を押します。

| 証明書取得 認証                                                    |                                                                 |           | CCHK002 |
|-------------------------------------------------------------|-----------------------------------------------------------------|-----------|---------|
| 電子証明書発行に必要なな<br>ログイン1Dとログイン/<br>認証情報<br>ログイン1D<br>ログインパスワード | は人認証を行います。<br>パスワードを入力の上、「認証して発行」ボタン<br>●●●●●●●●●<br>※※※※※※※※※※ | を押してください。 |         |
|                                                             |                                                                 |           |         |

#### ④結果画面が表示されます。「閉じる」を押すとアプリが終了します。

| 北陸銀行 電子証明書発行アプリ                                                                                                    | - |     | ×    |
|----------------------------------------------------------------------------------------------------|---|-----|------|
| 証明書取得 結果                                                                                                    |   | CCH | K007 |
| 電子証明書の発行とインストールが充了しました。<br>「閉じる」ボタンを押して、アプリを閉じてください。<br>※電子証明書を有効にするには、一度すべてのブラウザを閉じてください。<br>※電子証明書の有効期限は、発行後1年間です。<br>※有効期間満了の40日前に、ログイン後のトップページより電子メールでお知らせします。 |   |     |      |
| 証明書情報                                                                                                    |   |     |      |
| Organization = The Hokuriku Bank,Ltd.<br>Organization Unit = The Hokuriku Bank,Ltd.XXXXXXXXXXXXXX - G4                                                             |   |     |      |
| Common Name = XXXXXXXXXXXXXX A003 2021072815511001                                                                                                    |   |     |      |

⇒すべてのブラウザを一旦閉じ、再度ブラウザを起動してログイン画面へお進みください。